# Estymacja parametrów modelu liniowego z jedną zmienną objaśniającą przy pomocy Excela

W tym wypadku rozpatrujemy liniowy model ekonometryczny o postaci:  $y_t = \alpha_0 + \alpha_1 X_t + \xi_t$ , lub  $y_t = \alpha_0 + \alpha_1 t + \xi_t$ .

Przykład. Na podstawie następujących obserwacji zmiennych Y, X1 i X2

| t | Уt | Xt |
|---|----|----|
| 1 | 5  | 1  |
| 2 | 6  | 3  |
| 3 | 8  | 3  |
| 4 | 8  | 5  |
| 5 | 10 | 6  |
| 6 | 11 | 8  |
| 7 | 13 | 9  |

Oszacować parametry strukturalne modelu liniowego opisującego zależność zmiennej Y od zmiennych X.

## Sposób 1. (funkcja - równania regresji)

W celu oszacowania wspomnianych w poleceniu parametrów a<sub>0</sub>, a<sub>1</sub> posłużymy się właśnie Excelem. Na wstępie wprowadzamy dane do arkusza.

|    | А | В | С  | D | E |
|----|---|---|----|---|---|
| 1  |   |   |    |   |   |
| 2  |   |   |    |   |   |
| 3  |   |   |    |   |   |
| 4  |   | t | Y  | Х |   |
| 5  |   | 1 | 5  | 1 |   |
| 6  |   | 2 | 6  | 3 |   |
| 7  |   | 3 | 8  | 3 |   |
| 8  |   | 4 | 8  | 5 |   |
| 9  |   | 5 | 10 | 6 |   |
| 10 |   | 6 | 11 | 8 |   |
| 11 |   | 7 | 13 | 9 |   |
| 12 |   |   |    |   |   |
| 13 |   |   |    |   |   |

Następnie korzystając z gotowych formuł wybieramy funkcję REGLINP

| a1    | a0          |             |               |             |  |
|-------|-------------|-------------|---------------|-------------|--|
| =REGL | INP(        |             |               |             |  |
| REGI  | INP(znane_y | ; [znane_x] | ; [stała]; [s | tatystyka]) |  |

Znane\_y zaznaczamy wartości zmiennej Y; znane\_x zaznaczamy wartości zmiennej X; stała wpisujemy prawda (stała to tzw. wyraz wolny; w przypadku wyboru prawda wyraz wolny czyli parametr a0 będzie liczony); statystyka ustawiamy na fałsz. Następnie wciskamy kombinację klawiszy CTRL+SHIFT+ENTER. Otrzymujemy następujący wynik:

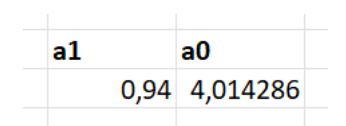

Zatem model przybiera postać:

$$y_t = 4,01 + 0,94X_t + \xi_t$$

## Sposób 2. (wykresy rozrzutu)

Zaznaczamy wartości zmiennej Y oraz X i w menu **Wstawianie** wybieramy opcję wykresu punktowego.

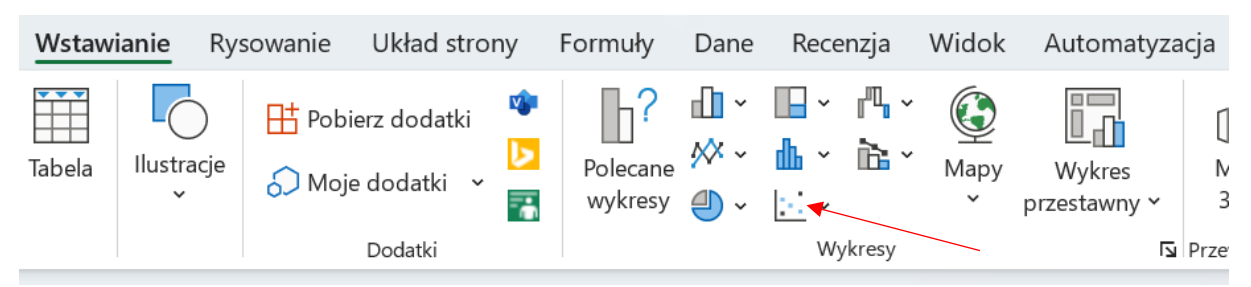

W wyniku tej operacji otrzymujemy wykres postaci:

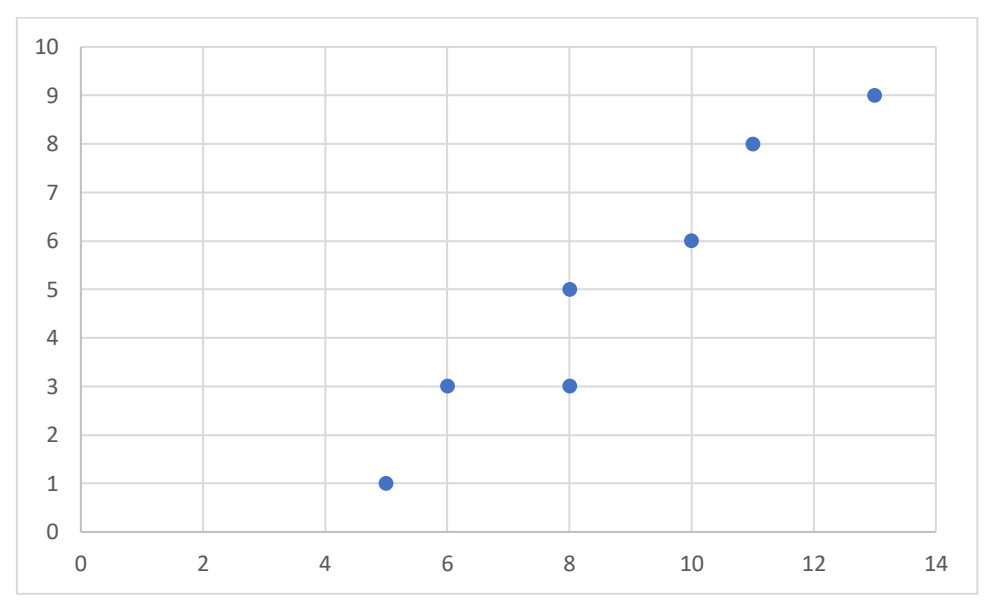

Ponieważ wartości X są przedstawione na osi pionowej a Y na osi poziomej należy dokonać zamiany osi. W tym celu klikamy na dowolną wartość osi X lub Y prawym przyciskiem myszy i wybieramy opcję **zaznacz dane**.

## Estymacja parametrów modelu liniowego klasyczną metodą najmniejszych kwadratów – Excel – część 2

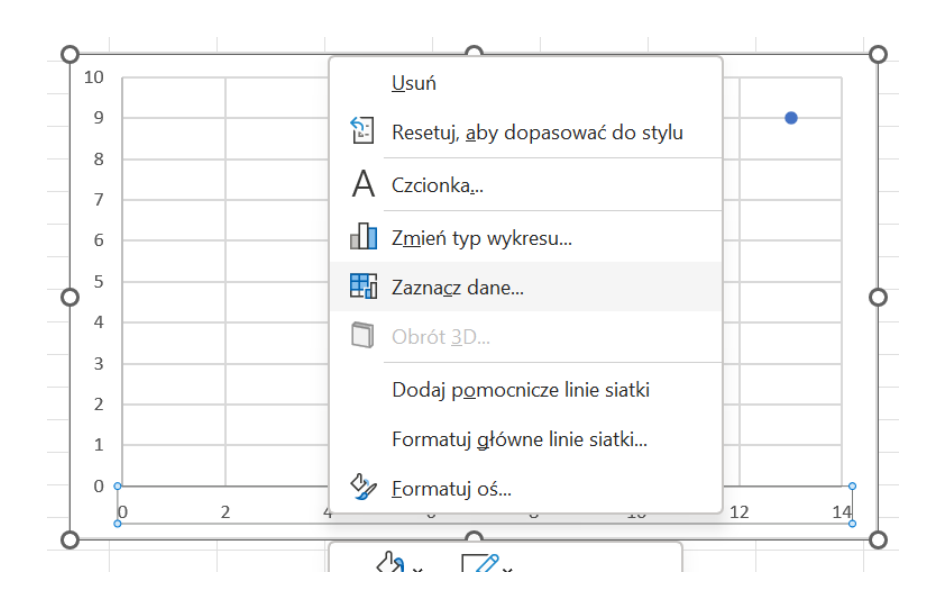

Wówczas otwiera nam się okno edycji osi i danych wykresu.

| Wybieranie źródła danych                       |                                   | ?   | ×    |
|------------------------------------------------|-----------------------------------|-----|------|
| Zakres danych wykresu: =Arkusz1!\$C\$4:\$D\$11 |                                   |     | 1    |
| Przełącz w                                     | viersz/kolumnę                    |     |      |
| Wpisy legendy (serie danych)                   | Etykiety osi poziomej (kategorii) |     |      |
| Dodaj 🔂 Edytuj 🗙 Usuń 🔿 🗸                      | Edytuj                            |     |      |
| 🖌 X                                            | 5                                 |     |      |
|                                                | 6                                 |     | - 11 |
|                                                | 8                                 |     | - 11 |
|                                                | 8                                 |     |      |
|                                                | 10                                |     |      |
|                                                |                                   |     |      |
| Uk <u>r</u> yte i puste komórki                | ОК                                | Anu | ıluj |

Klikając Edytuj dokonujemy wskazania właściwych danych opisujących osie.

| Edytowanie serii         |          | ? ×              |
|--------------------------|----------|------------------|
| <u>N</u> azwa serii:     |          |                  |
| =Arkusz1!\$D\$4          | 1        | = X              |
| Wartości <u>X</u> serii: |          |                  |
| =Arkusz1!\$C\$5:\$C\$11  | 1        | = 5; 6; 8; 8; 10 |
| Wartości <u>Y</u> serii: |          |                  |
| =Arkusz1!\$D\$5:\$D\$11  | <u>+</u> | = 1; 3; 3; 5; 6; |
|                          | OK       | Amului           |
|                          | OK       | Anuluj           |

Finalnie otrzymujemy wykres postaci:

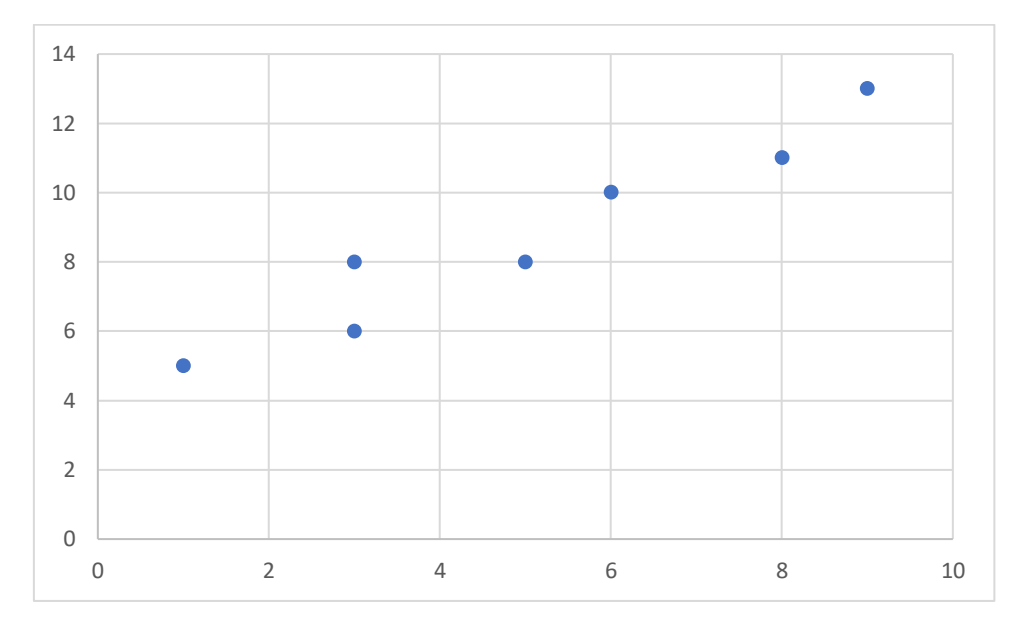

Następnie klikając prawym przyciskiem myszy na dowolny punkt wykresu wyświetla nam się menu:

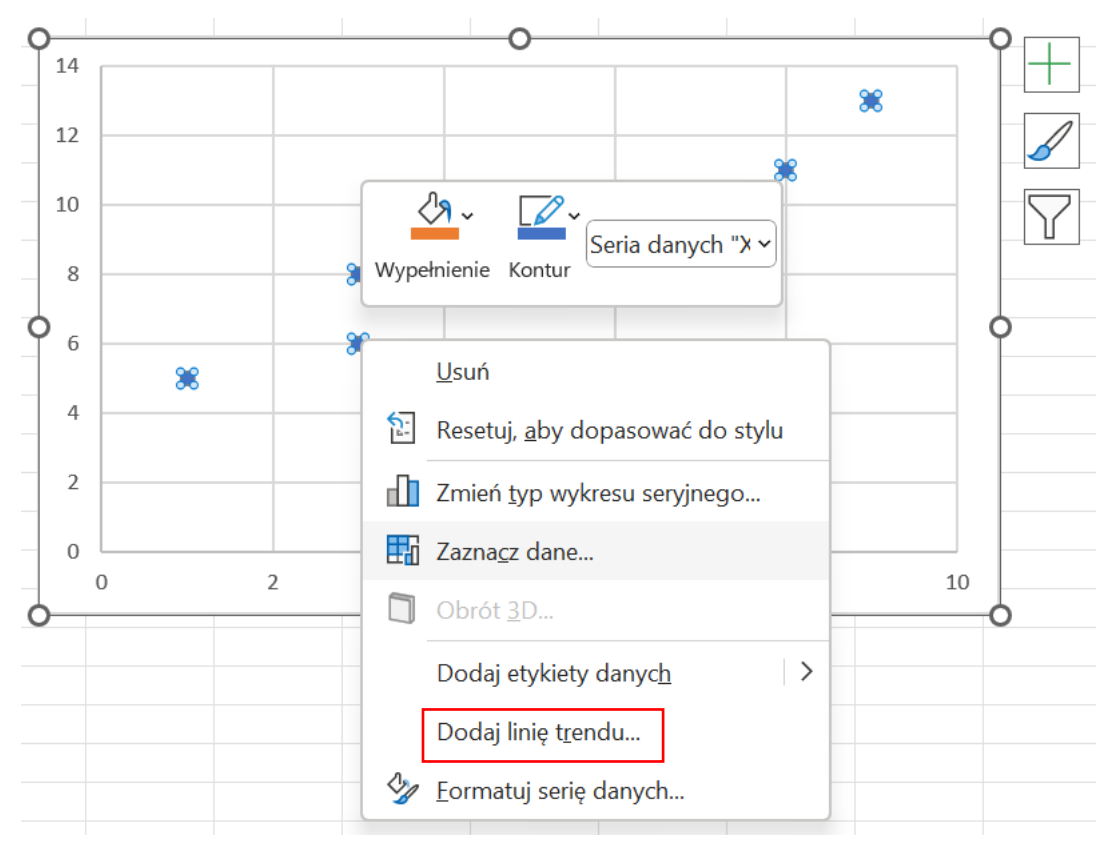

## Klikamy opcję **Dodaj linię trendu** ...

W wyniku tej operacji pojawia się okno **Formatowanie linii trendu**, którego zawartość pozwala na wykreślenie na wykresie dowolnego dostępnego trendu. Ponieważ naszym celem jest oszacowanie funkcji liniowej to taką też należy zaznaczyć <sup>(3)</sup>. Dodatkowo zaznaczamy również opcję Wyświetl równanie na wykresie. Pozwoli to nie tylko na wykreślenie prostej regresji ale również na podanie jej równania. W wyniku tego otrzymujemy:

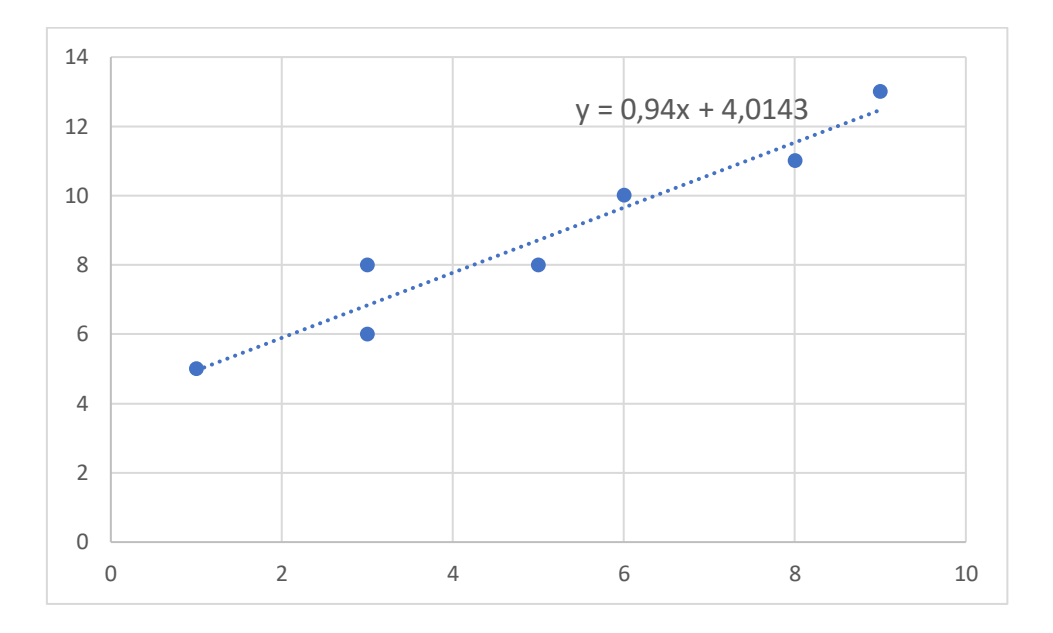

Kolejnymi sposobami jakie możemy wykorzystać w celu oszacowania parametrów modelu z jedną zmienną objaśniającą są metody (podejścia) przedstawione na poprzednich zajęciach - Estymacja parametrów modelu liniowego klasyczną metodą najmniejszych kwadratów – Excel – część 1:

Sposób 3. (macierzowy)

Sposób 4. (wykorzystanie narzędzia ToolPak czyli Analiza danych)

W przypadku modelu:

$$y_t = \alpha_0 + \alpha_1 t + \xi_t$$

postępowanie jest analogiczne, z tą jednak różnicą, że zmienną X zastępuje zmienna czasowa t.

Zadania do samodzielnego rozwiązania:

17. Na podstawie zawartych w tablicy 2.25 danych

| Tablica 2. | 25 |
|------------|----|
|------------|----|

| y <sub>t</sub> | 12 | 21 | 26 | 27 | 34 |
|----------------|----|----|----|----|----|
| x <sub>t</sub> | 1  | 8  | 10 | 12 | 14 |

| Źródło: | dane | umowne. |  |
|---------|------|---------|--|
| Zródło: | dane | umowne. |  |

(a) Oszacować parametry strukturalne modelu  $Y_t = \alpha_0 + \alpha_1 X_t + \varepsilon_t$  i zinterpretować otrzymane wyniki.

2.5. Udział braków w ogólnej ilości wyprodukowanych wyrobów wyrażony w promilach w pewnym zakładzie produkcyjnym w latach 1979 - 1985 kształtował się następująco:

| lata           | 1979 | 1980 | 1981 | 1982 | 1983 | 1984 | 1985 |
|----------------|------|------|------|------|------|------|------|
| y <sub>t</sub> | 13   | 12   | 10   | 9    | 8    | 6    | 5    |

Oszacować parametry strukturalne

٠